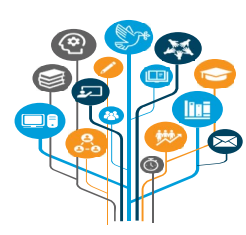

## **Onboarding Process Improvement**

This Job Aid provides candidates with a step-by-step guide on how to use the My Onboarding portal. Candidates who have received a selection notification following selection to a job opening in inspira will use this portal to confirm or decline their continued interest in the position. They will also update their personal profile and Personal History Profile (PHP) with changes that have occurred since submitting their application for the position, upload onboarding-related documents, and provide their anticipated reporting for duty date in the portal. My Onboarding further provides candidates with a personal dashboard view detailing the status of the various stages of their onboarding process. These stages are automatically updated as the onboarding process progresses.

Candidates selected outside of Inspira, e.g., selections for 3-month temporary appointments made without the issuance of a Temporary Job Opening in Inspira, currently do not have access to the My Onboarding portal.

This job aid explains how candidates may <u>access their onboarding cases</u> and what they need to do when:

- <u>Confirming continued interest in the position</u>
- Declining continued interest in the position
- The 7-day deadline for confirming continued interest was not met

It also shows how to check the <u>status of the onboarding case</u> after candidates have confirmed continued interest in the position.

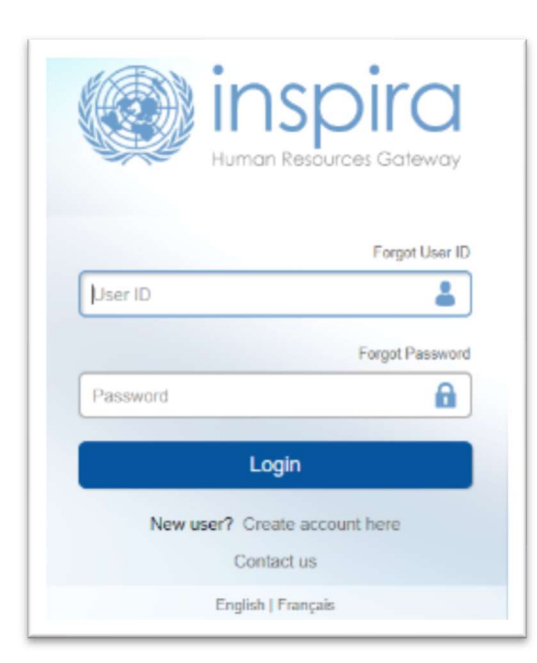

Navigate to <u>https://inspira.un.org</u> and log in with Username and Password. Upon logging in, candidates will have access to the <u>My Onboarding portal.</u>

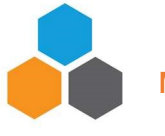

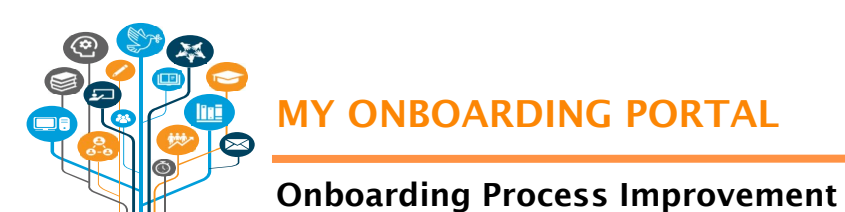

# My Onboarding Portal

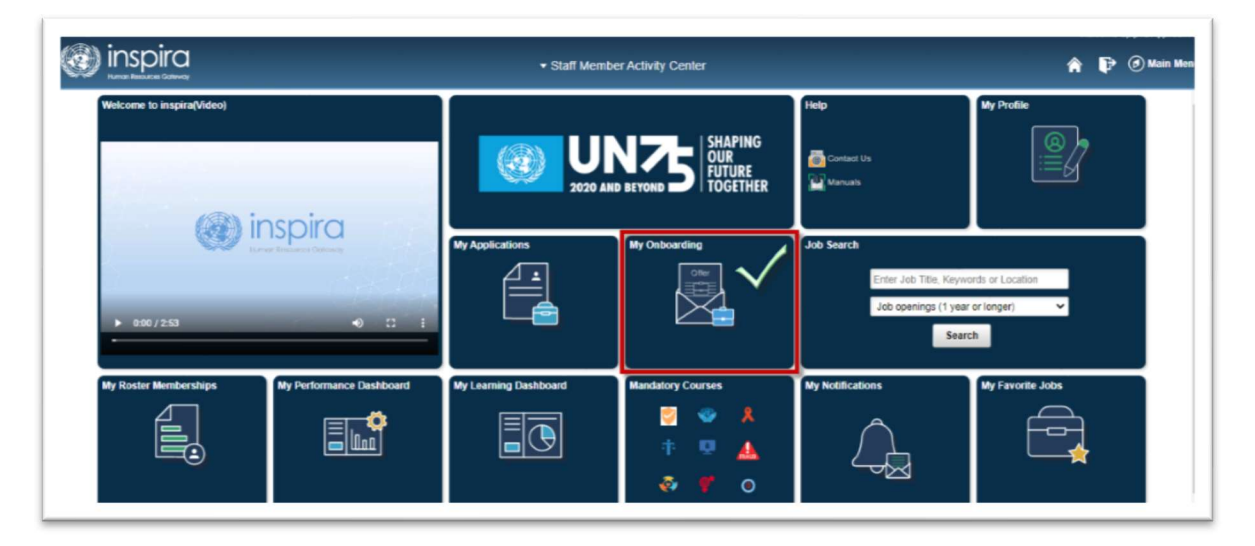

The My Onboarding portal is where candidates, upon selection for a job opening posted in inspira, can confirm continued interest in the position within the 7-day deadline or indicate that they are no longer available for the position.

## Accessing the onboarding case

Click on the My Onboarding tile to view the job opening/s that candidates have been selected for. Choose either the tile view or tabular view to access the information.

| Onhoarding                            |                                       |                                        |
|---------------------------------------|---------------------------------------|----------------------------------------|
| My selected Job Openings              |                                       | Click to view<br>PHP                   |
| nfo System Off SIT-onboarding         | Info System Off SIT-onboarding        | DIRECTOR, INFORMATION SYSTE            |
| evel P3                               | Level P3                              | Level D2                               |
| Job ID 127262                         | Job ID 127265                         | Job ID 127286                          |
| Selection Date 30/May/2020            | Selection Date 03/Jun/2020            | Selection Date 30/May/2020             |
| Status 068 Selected                   | Status 068 Selected                   | Status 068 Selected                    |
| nterest Confirmation Deadline Expired | Interest Confirmation Submit decision | Interest Confirmation Deadline Expired |
| view Details                          | Submit decision                       | View Details                           |

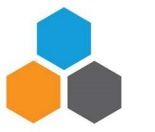

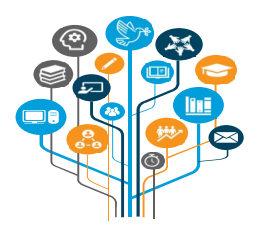

# **Onboarding Process Improvement**

Each tile under the My Selected Job Openings list will show the functional title, level, job ID and the selection date for the position. The Status will show as Selected and the Interest Confirmation indicator will read as Submit Decision.

Click on the printer icon to access the PHP submitted for the job opening. Click on Submit Decision to access the onboarding case and intiate the process.

The Before You Start tab will appear with a page that contains learning tools on how to use the My Onboarding portal. Watch the tutorial videos and read the My Onboarding job aid.

| 🛞 inspira                    | My Onboarding 🎓 🗗 🕑 Main Me                                                                                                    |
|------------------------------|----------------------------------------------------------------------------------------------------|
|                              | Exit Next                                                                                                    |
| ADM-DMSPC OHR-126649-J-I     | EW YORK (G), Administrative Officer[DMSPC OHR], Temporary Job Opening, FS6: Selected                                                                                                    |
| Before You Start<br>Complete | Accessing the inspira Onboarding pages                                                                                                    |
|                              | Welcome to My Onboarding, the portal assisting candidates selected for a position with the United Nations navigate their onboarding process!                                                                                            |
|                              | Candidates who have received a selection notification will use this platform to confirm their continued interest in the position, update their personal profile an<br>PhP with recent changes, upload required documents, among others. |
|                              | My Onboarding also provides candidates with a personal dashboard view detailing the status of the various stages of their onboarding process. These stage<br>are automatically updated as the onboarding process progresses.            |
|                              | The following video provides detailed instructions on how to use My Onboarding .: Step-by-step instructions are also available in the My Onboarding job aid.                                                                            |
|                              | ►                                                                                                    |
|                              | ► 0:00 / 2:46 •) 12 ÷                                                                                                    |

Upon accessing the onboarding case, candidates may proceed with taking action based on one of the following scenarios:

- <u>Confirming continued interest in the position</u>
- Declining continued interest in the position
- <u>7-day deadline for confirming continued interest was not met</u>

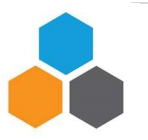

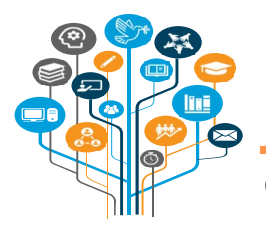

# **Onboarding Process Improvement**

## Confirming continued interest in the position

At the start of the confirmation process, the Confirmation of Continued Interest tab and the Initiate Confirmation of Interest sub-tab statuses show as Not Started. The page defaults to "Yes, I confirm continued interest and availability for the position."

| inspira                                                | My Onboarding                                                                                                    | 🗗 🕖 Main Men                                    |
|--------------------------------------------------------|----------------------------------------------------------------------------------------------------|-------------------------------------------------|
| 0-IST-OHCHR-127268-R-BANGKOK (X)                       | Info System Off SIT-onboardine, P3, 088: Selected                                                                                                    | Esit C Previou                                  |
| Before You Start<br>© Complete                         | Initiate confirmation of interest                                                                                                    | Save                                            |
| Confirmation of Continued<br>Interest<br>O Not Stanted | In reference to your selection to the position of Info System Off SIT-onboarding, please indicate below by 25 June 2020 your continued interest in and availability for this position.<br>Please note that after this date you will no longer be able to submit your response online and you may no longer be considered for this position. Upon confirmation of your continue<br>provide updates to your personal profile, your PHP and to uplead copies of your national passportinational ID and, if applicable, permanent residence so that an offer can be prepare | d interest and availat<br>red using the most up |
| * Initiate confirmation of interest<br>O Not Started   | An HR partner assigned to support you with the remaining orboarding procedures as well as to address any specific queries you may have will contact you shortly following your co<br>Yes  I confirm my continued interest in and availability for this position.                                                                                                    | unfirmation of continu                          |
|                                                        |                                                                                                    |                                                 |

Click on Save to initiate the process of confirming continued interest in and availability for the position. Upon saving, the Confirmation of Continued Interest tab status changes to In Progress and the Initiate Confirmation of Interest sub-tab will show as Complete.

New sub-tabs will appear to allow updating of candidate details and to finalize the confirmation of interest.

| 🚱 inspira                                                                      | My Onboarding 🗌 🛊 🕑 Main Ment                                                                                                    |
|--------------------------------------------------------------------------------|----------------------------------------------------------------------------------------------------|
|                                                                                | Exit Previous Next >                                                                                                    |
| ADM-DMSPC OHR-126649-J-NEW                                                     | YORK (G), Administrative Officer[DMSPC OHR], Temporary Job Opening, FS6: Selected                                                                                                    |
| Before You Start<br>Complete                                                   | Initiate confirmation of interest Save                                                                                                    |
| Confirmation of Continued<br>Interest<br>Complete                              | In reference to your selection to the position of Administrative Officer[DMSPC OHR], Temporary Job Opening, please indicate below by 26 June 2020 your continued interest in and availability for this position. Please note that after this date you will no longer be able to submit your response online and you may no longer be considered for this position. Upon continuation of your continued interest and availability for this position, you will be asked to provide updates to your personal profile, your PHP and to upload copies of your national passportinational ID and, if applicable, permanent residence so that an offer can be prepared up to the determination. |
| <ul> <li>Initiate confirmation of<br/>interest</li> <li>Complete</li> </ul>    | An HR pather asigned to support you with the remaining onboarding procedures as well as to address any specific queries you may have will contact you shortly following your confirmation of continued interest<br>and availability.                                                                                                    |
| Update Personal Details<br>O Not Starled                                       | Yes 1 confirm my continued interest in and availability for this position.                                                                                                    |
| Update Family Details<br>O Not Starled                                         |                                                                                                    |
| Update Nationality Details<br>O Not Started                                    |                                                                                                    |
| Upload Attachments<br>O Not Started                                            |                                                                                                    |
| Update My PHP<br>O Not Started                                                 |                                                                                                    |
| <ul> <li>Finalize confirmation of<br/>interest</li> <li>Not Started</li> </ul> | Accessibility                                                                                                    |

Always remember to click on Save after updating any of the fields in any of the tabs. Click on Next to move through the sub-tabs or click on each sub-tab to access it directly.

The status indicators in the My Onboarding portal tabs will change as actions are taken and completed, for example, Not Started, In Progress or Complete.

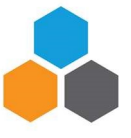

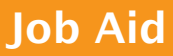

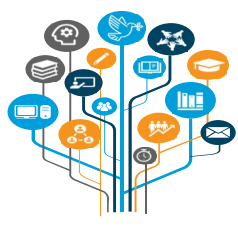

## **Onboarding Process Improvement**

<u>Sub-tab: Update Personal Details</u> - Review personal details and update information, including email address, telephone numbers, and address details, as required.

<u>Sub-tab: Update Family Details</u> - Review family details and update information on marital status, dependent information and emergency contact, as required.

<u>Sub-tab: Update Nationality Details</u> - Update nationality in case a new nationality should be added or update permanent residency status. Answer all the relevant questions, as applicable.

<u>Sub-tab: Upload Attachments</u> - At a minimum, candidates should upload a copy of their national passport, permanent residency permit, as applicable, or national ID. For locally recruited staff members, in the absence of a passport, a birth certificate and national ID should be uploaded.

- Type the File Type and Description prior to uploading national passports and other documents.
- Click on Add Attachment, browse files and select the documents to be uploaded.
- Click on View to ensure that the correct attachments have been uploaded.
- The file size should not exceed 10MB and the following file types are supported: doc, .docx, .gif, .jpeg, .jpg, .odt, .pdf, .png, .rtf, or .txt.

| inspira                                              |                                                                                                    | My Onboarding |                                         |
|------------------------------------------------------|----------------------------------------------------------------------------------------------------|---------------|-----------------------------------------|
| 20-IST-OHCHR-127265-R-BANGKOK (X),                   | Info System Off SIT-onboarding, P3, 068: Selected                                                              |               |                                         |
| Confirmation of Continued<br>Interest<br>In Progress | Please ensure that the file size does not exceed 10MB. The following file types an<br>File Type<br>Description | Passport      | .jpg , .odt , .pdf , .png , .rtf , .bxt |
| Initiate confirmation of interest     Complete       | Add Attachment                                                                                                 |               |                                         |
| Update Personal Details<br>Complete                  | No Attachment found                                                                                            |               |                                         |
| Update Family Details<br>Complete                    |                                                                                                    |               |                                         |
| Update Nationality Details<br>Complete               |                                                                                                    |               |                                         |
| Upload Attachments<br>Complete                       |                                                                                                    |               |                                         |
| Update My PHP<br>O Not Started                       |                                                                                                    |               |                                         |

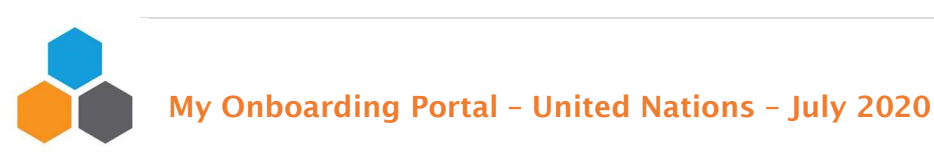

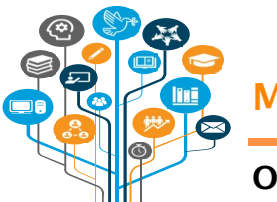

# **Onboarding Process Improvement**

<u>Sub-tab: Update My PHP -</u> The Update My PHP page defaults to "No, I do not want to update my PHP." If changes to the PHP have occurred since the date of application for the position, for example additional education or work experience have been acquired, click on the toggle button to change it from "No" to "Yes, I want to update my PHP."

|                                                                                  | My Onboarding                                                                                                    |
|----------------------------------------------------------------------------------|----------------------------------------------------------------------------------------------------|
| -IST-OHCHR-127265-R-BANGKOK (X),                                                 | Info System Off SIT-onboarding, P3, 088: Selected                                                                                                    |
| Before You Start<br>© Complete                                                   | Update My PHP                                                                                                    |
| Confirmation of Continued Interest In Progress                                   | Please review the Personal History Profile (PHP) you submitted when applying for this job opening. Should there be any changes that have occurred since the date you applied, for example additional acquired, please click yes to update your PHP. |
| Initiate confirmation of interest     Complete                                   | Info System Off SIT-onboarding<br>Job Opening ID 127265                                                                                                    |
| Update Personal Details<br>Complete                                              | Level P3<br>Submitted Date 03:06/2020 11:56PM                                                                                                    |
| Update Family Details<br>Complete                                                | No I do not want to update my PHP View Original PHP                                                                                                    |
| Update Nationality Details<br>© Complete                                         |                                                                                                    |
| Upload Attachments<br>Complete                                                   |                                                                                                    |
| Update My PHP<br>O Not Started                                                   |                                                                                                    |
| <ul> <li>Finalize confirmation of<br/>interest</li> <li>O Not Started</li> </ul> |                                                                                                    |

| Job Opening ID 127265<br>Level P3<br>Submitted Date 03/06/2020 11:56PM<br>Yes I want to update my PHP            |                | Info System Off SIT-onboarding |
|----------------------------------------------------------------------------------------------------|----------------|--------------------------------|
| Level P3<br>Submitted Date 03/06/2020 11:56PM<br>Yes I want to update my PHP                                     | Job Opening ID | 127265                         |
| Submitted Date 03/06/2020 11:56PM Yes I want to update my PHP Key Osisinal DHD Key Osisinal DHD Key Osisinal DHD | Level          | P3                             |
| Yes I want to update my PHP                                                                                      | Submitted Date | 03/06/2020 11:56PM             |
|                                                                                                    | Yes I          | want to update my PHP          |

**M** Update the PHP only with additional credentials gained **<u>after</u>** applying for the position.

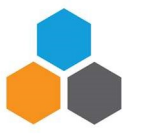

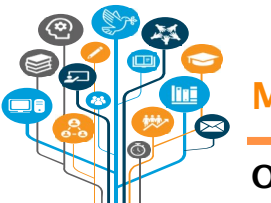

# **Onboarding Process Improvement**

Clicking on the Update PHP button will direct candidates to the PHP that they used to apply for the position. Update the PHP with any additional credentials gained <u>after</u> applying for the position by clicking on the relevant PHP section and entering the new information. Once updates have been completed, click on Save. Click on Exit to return to the My Onboarding portal.

| ) inspira                                                                                                    |                                                       |                                                                                |                                                               | Edu                                                   | cation                                 |                            |
|----------------------------------------------------------------------------------------------------|-------------------------------------------------------|--------------------------------------------------------------------------------|---------------------------------------------------------------|-------------------------------------------------------|----------------------------------------|----------------------------|
| Let's start Screening and fitness questions                                                                                                    | Education                                             | Work Experience                                                                | Languages                                                     | Skills & Training                                     | Cover Letter                           | Review/Submit              |
| ducation - Step 4 of 9                                                                                                    |                                                       | <b>⊳</b>                                                                       |                                                               | Ext                                                   | t Save                                 | Previous Next              |
| You are applying for                                                                                                    |                                                       |                                                                                |                                                               |                                                       |                                        |                            |
| Job openings at the United Nations stipulate ed<br>bachelor's degree, or equivalent) or advanced u<br>have and attach a copy of each completed diplo | ucation requirer<br>niversity degree<br>ma and degree | ments which are equiva<br>e (i.e. master's and doc<br>in the "Cover letter & A | llent to a high sch<br>torate degree or e<br>ttachments" page | ool diploma, first-level<br>quivalent). Please list t | university degree<br>the academic qual | e (i.e.<br>lifications you |
| A                                                                                                    |                                                       |                                                                                |                                                               |                                                       |                                        | A                          |

|                | Info System Off SIT-onboa | rding      |                  |
|----------------|---------------------------|------------|------------------|
| Job Opening ID | 127265                    |            |                  |
| Level          | P3                        |            |                  |
| Submitted Date | 03/06/2020 11:56PM        |            |                  |
| Yes I w        | ant to update my PHP      |            |                  |
|                | View Original PHP         | Update PHP | View updated PHP |
|                |                           |            | Ð                |

Review changes made by clicking on View Updated PHP.

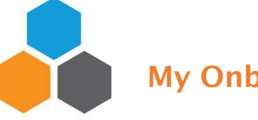

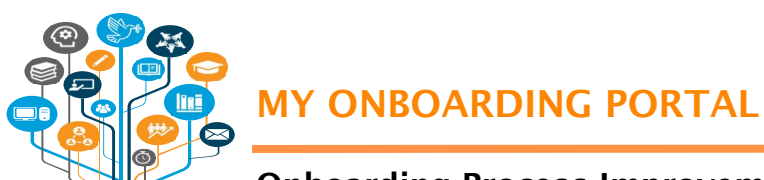

# **Onboarding Process Improvement**

<u>Sub-tab: Finalize Confirmation of interest</u> - The Finalize Confirmation of Interest sub-tab is where candidates complete their confirmation of interest. Click on Submit.

|                                                       | Exit C Pro                                                                                                    |
|-------------------------------------------------------|----------------------------------------------------------------------------------------------------|
| ST-OHCHR-127265-R-BANGKOK (X).                        | Info System Off SIT-onboarding, P3, 068: Selected                                                                                                    |
| Before You Start<br>Complete                          | Finalize confirmation of interest                                                                                                    |
| Confirmation of Continued                             | In reference to your selection to the position of Info System Off SIT-onboarding, please indicate below by 28 June 2020 your continued interest in and availability for this position.                                                                                                    |
| nterest<br>In Progress                                | Please note that after this date you will no longer be able to submit you response online and you may no longer be considered to this position. Upon confirmation of your continued interestand availability for this position, you will be asked to provide updates to your personal prefile, your PPPP and prefile your PPPP and prefile |
| Initiate confirmation of interest<br>Complete         | An HR parter assigned to support you with the remaining onboarding procedures as well as to address any specific queries you may have will contact you shortly following your confirmation of continued interest and availability                                                                                                    |
| Update Personal Details<br>Complete                   | Yes I confirm my continued interest in and availability for this position.                                                                                                    |
| Update Family Details<br>© Complete                   |                                                                                                    |
| Update Nationality Details<br>© Complete              | 4                                                                                                    |
| Upload Attachments<br>© Complete                      |                                                                                                    |
| Update My PHP<br>© Complete                           |                                                                                                    |
| Finalize confirmation of<br>Interest<br>E In Progress |                                                                                                    |
| -09                                                   |                                                                                                    |

| A non-un window     |                                                                                                    |
|---------------------|----------------------------------------------------------------------------------------------------|
|                     | Confirmation of Interest                                                                                                    |
| will appear noting  | You have indicated your continued interest and availability for the position of Info System Off SIT-onboarding, Job Opening 127265.                            |
| that by clicking on | Please also provide the earliest date you anticipate being able to report for duty in the "Reporting for Duty" tab on the left side of the screen.             |
| OK, candidates      | 1 the coming days, the HR partner assigned to support you with the remaining onboarding procedures as well as to address any specific queries will contact you |
| confirm continued   | Click OK to confirm or CANCEL to quit.                                                                                                    |
| interest in the     | OK Cancel                                                                                                    |
| position. It also   | Uniter Canter                                                                                                    |
| requests candidates |                                                                                                    |

to indicate in the REPORTING FOR DUTY tab their anticipated earliest reporting date. Click on OK to submit the confirmation of interest.

<u>**Reporting for Duty Tab**</u> - Click on the REPORTING FOR DUTY tab at the bottom of the panel and enter the anticipated earliest reporting date. Add any additional clarifications, such as the notice period with current employer in the comment box.

Click on Save. Click on Exit to return to the My Selected Job Openings main page.

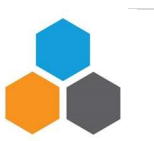

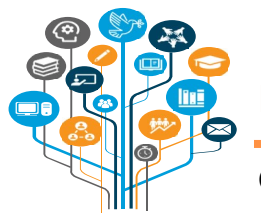

# **Onboarding Process Improvement**

This information is only for planning purposes; it does not guarantee the candidates' start date since their actual appointment is subject to the completion of other recruitment formalities, including but not limited to medical clearance, reference verification and visa/work permit.

| 🔊 inspira                                         |                                                          | My Onboard                                                   |        |    |    | Calendar |      | Calendar |    | Calendar ×                                   |  | alendar × 🔊 🕅 |  | 🔺 🗗 🕢 Main Me |
|---------------------------------------------------|----------------------------------------------------------|--------------------------------------------------------------|--------|----|----|----------|------|----------|----|----------------------------------------------|--|---------------|--|---------------|
| Human Resources Gateway                           |                                                          | my Onboard                                                   | Jun    | е  |    | 1        | 2020 |          | ~  |                                              |  |               |  |               |
|                                                   |                                                          |                                                              | S      | м  | т  | w        | т    | F        | s  | Exit C Previo                                |  |               |  |               |
|                                                   |                                                          |                                                              |        | 1  | 2  | 3        | 4    | 5        | 6  |                                              |  |               |  |               |
| IS I-UNCHR-12/200-R-BANGROR                       | A), Into System Off SI I-onboarding, P3, 066: Selected   |                                                              | 7      | 8  | 9  | 10       | 11   | 12       | 13 |                                              |  |               |  |               |
| Before You Start<br>Complete                      | Reporting for Duty                                       |                                                              | 14     | 15 | 16 | 17       | 18   | 19       | 20 | - Bave                                       |  |               |  |               |
|                                                   | For planning purposes, please provide the earliest d     | ate you anticinate being able to report for duty at the Oroz | 21     | 22 | 23 | 24       | 25   | 26       | 27 |                                              |  |               |  |               |
| Confirmation of Continued<br>Interest<br>Complete | This date is only indicative of your availability and do | es not guarantee your start date, as your appointment is     | 28     | 29 | 30 |          |      |          |    | -recruitment formalities including but not I |  |               |  |               |
|                                                   | venication and visa work permit.                         |                                                              | ۲      | ٦. | Cu | ment [   | Date |          | 6  |                                              |  |               |  |               |
| Offer Documents<br>In Progress                    |                                                          | Report for Duty Date                                         |        |    |    |          |      |          |    |                                              |  |               |  |               |
| Medical Clearance                                 |                                                          | Additional Information                                       |        | Т  |    |          |      |          |    |                                              |  |               |  |               |
| ) Not Started                                     |                                                          | 254 characters rem                                           | aining |    |    |          |      |          |    |                                              |  |               |  |               |
| Reference Checks                                  | Please note your starting date has been determined       | as: To be Determined                                         |        |    |    |          |      |          |    |                                              |  |               |  |               |
| Visa<br>D Not Started                             |                                                          |                                                              |        |    |    |          |      |          |    |                                              |  |               |  |               |
| Travel<br>O Not Started                           |                                                          |                                                              |        |    |    |          |      |          |    |                                              |  |               |  |               |
| Offer Confirmation                                |                                                          |                                                              |        |    |    |          |      |          |    |                                              |  |               |  |               |
| Reporting for Duty<br>In Progress                 |                                                          |                                                              |        |    |    |          |      |          |    |                                              |  |               |  |               |
|                                                   |                                                          |                                                              |        |    |    |          |      |          |    |                                              |  |               |  |               |
|                                                   |                                                          |                                                              |        |    |    |          |      |          |    |                                              |  |               |  |               |
|                                                   |                                                          |                                                              |        |    |    |          |      |          |    |                                              |  |               |  |               |

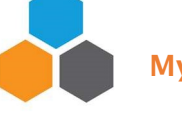

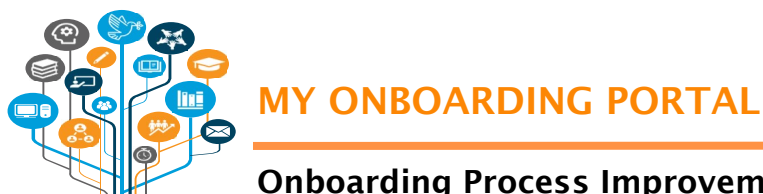

# **Onboarding Process Improvement**

### Checking the status of the onboarding case

Upon finalization of the confirmation of interest, the Status of the candidates' onboarding will now show as Selected and the Interest Confirmation indicator will read as Confirmed Interest.

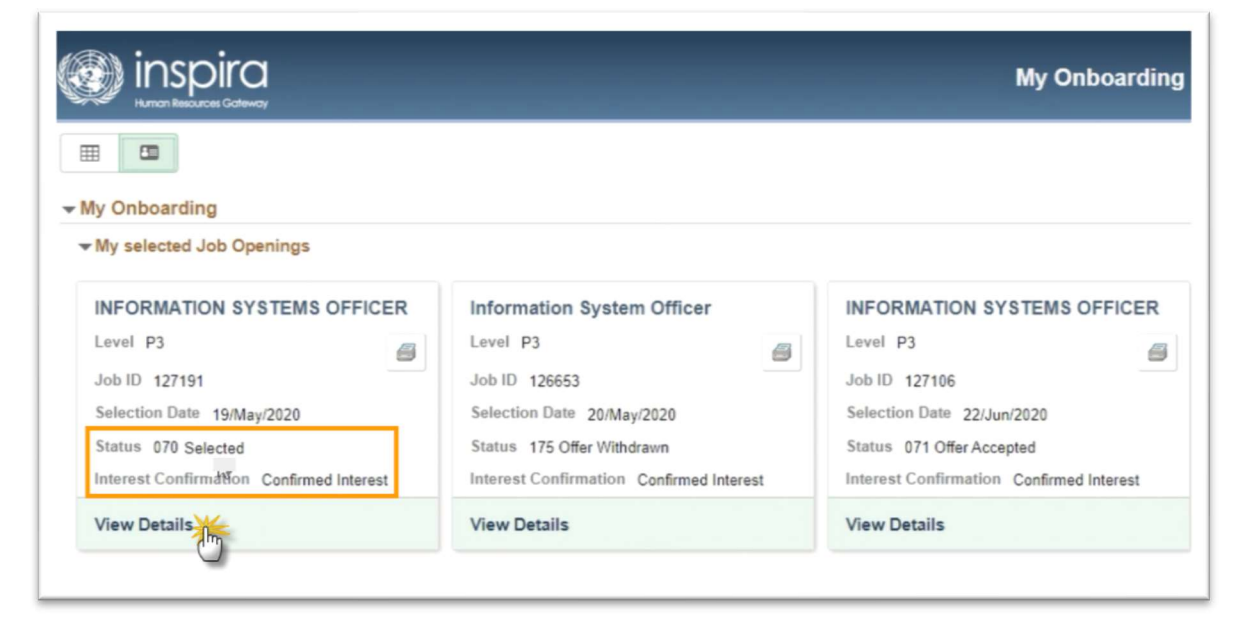

To view and track the status of the specific stages of onboarding, click on VIEW DETAILS.

The left panel will show the different onboarding steps – Offer Documents, Medical clearance, Reference Checks, Visa, Travel and Offer Confirmation, and the status of each step. The status of each step is automatically updated as it is processed and completed.

| Inspira                                                                                                    | My Onboarding                                                                                                    |
|----------------------------------------------------------------------------------------------------|----------------------------------------------------------------------------------------------------|
|                                                                                                    |                                                                                                    |
| U-IS I-UGC-12/191-R-HERAT (R), INFOR<br>Before You Start<br>© Complete<br>> Confirmation of Continued<br>Interest<br>O Not Started | Conter in Progress Offer under preparation Based on the information you provided when confirming your continued interest and |
| Offer Documents<br>In Progress<br>Medical Clearance<br>O Not Started                                                               | notification when the offer is issued.                                                                                       |
| Reference Checks<br>Not Started<br>Visa<br>O Not Started                                                                           |                                                                                                    |
| Travel Not Started Offer Confirmation Not Started                                                                                  | ₽.                                                                                                    |

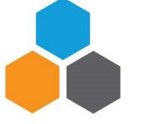

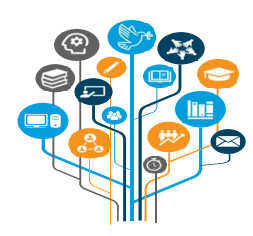

# **Onboarding Process Improvement**

## **Declining continued interest in the position**

At the start of the confirmation process, the Confirmation of Continued Interest tab and the Initiate Confirmation of Interest sub-tab statuses show as "Not Started." The page defaults to Yes. If a candidate is no longer interested in the position, change the toggle button from "Yes" to "No, I am no longer available for this position."

| My Onboarding                                                                                                    |
|----------------------------------------------------------------------------------------------------|
| DRMATION SYSTEMS OFFICER, P3, 068: Selected                                                                                                    |
| Initiate confirmation of interest                                                                                                    |
| In reference to your selection to the position of <b>INFORMATION SYSTEMS OFFICER</b> , please indicate below by <b>26 June 202</b><br>Please note that after this date you will no longer be able to submit your response online and you may no longer be consider<br>provide updates to your personal profile, your PHP and to upload copies of your national passport/national ID and, if applicat |
| An HR partner assigned to support you with the remaining onboarding procedures as well as to address any specific queries                                                                                                    |
| Yes I confirm my continued interest in and availability for this position.                                                                                                    |
|                                                                                                    |

| reference to your selection to the position of INFORMATION                                                                                                    | SYSTEMS OFFICER, please indicate below by 26 June 2020 your continue                                                                                              | d interest in and availa   |
|----------------------------------------------------------------------------------------------------|----------------------------------------------------------------------------------------------------|----------------------------|
| ease note that after this date you will no longer be able to sui                                                                                                    | omit your response online and you may no longer be considered for this positi                                                                                     | ion. Upon confirmation     |
|                                                                                                    |                                                                                                    | and an an the state of the |
| ovide updates to your personal profile, your PHP and to uploa                                                                                                    | ad copies of your national passport/national ID and, if applicable, permanent r                                                                                   | esidence so that an of     |
| ovide updates to your personal profile, your PHP and to uplo.<br>In HR partner assigned to support you with the remaining onbu                                                | ad copies of your national passport/national ID and, if applicable, permanent r<br>parding procedures as well as to address any specific queries you may have     | will contact you shortly   |
| ovide updates to your personal profile, your PHP and to uplo<br>h HR partner assigned to support you with the remaining onb                                                   | ad copies of your national passport/national IU and, if applicable, permanent r<br>parding procedures as well as to address any specific queries you may have t   | will contact you shortly   |
| ovide updates to your personal profile, your PHP and to uplo<br>n HR partner assigned to support you with the remaining onb<br>No I am no longer available for this position. | ad copies of your national passportmational IU and, it applicable, permanent ro<br>banding procedures as well as to address any specific queries you may have     | vill contact you shortly   |
| ovide updates to your personal profile, your PHP and to uplo<br>HR partner assigned to support you with the remaining onb<br>No I am no longer available for this position.   | ad copies of your national passportinational IU and, it applicable, permanent ro<br>barding procedures as well as to address any specific queries you may have to | esidence so that an of     |

A drop-down list of reasons for unavailability opens. Select the reason for declining and click on Submit.

| procedures | Selected for another position                                          |
|------------|------------------------------------------------------------------------|
| procedures | Personal reasons                                                       |
|            | Too much time has elapsed since the date of my application             |
|            | No longer available to work full-time                                  |
|            | No longer able to commit to working hours indicated in the job opening |
|            | Shifted my career aspirations                                          |
|            | Other: please explain:                                                 |
| Reason     |                                                                        |

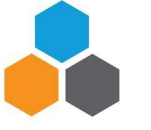

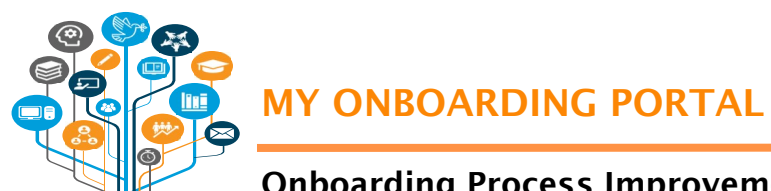

# **Onboarding Process Improvement**

A pop-up window will appear asking candidates to confirm that they are no longer available for the position. Click OK to confirm.

|                                                                    | My Onboarding                                                                                                    | 🎓 📭 🕑 Main Mer                                                                                                    |
|--------------------------------------------------------------------|----------------------------------------------------------------------------------------------------|----------------------------------------------------------------------------------------------------|
|                                                                    |                                                                                                    | Exit C Previou                                                                                                    |
| ATION SYSTEMS OFFICER, P                                           | , 068: Selected                                                                                                    |                                                                                                    |
| nitiate confirmation                                               | of interest                                                                                                    | Sub                                                                                                    |
| reference to your selection to the                                 | e position of INFORMATION SYSTEMS OFFICER, please indicate below by 26 June 2020 your continued interest in and availability                                                                                                    | for this position.                                                                                                    |
| lease note that after this date yo rovide updates to your personal | u will no longer be able to submit your response online and you may no longer be considered for this position. Upon confirmation of yo<br>profile, your PHP and to upload copies of your national passport/national ID and, if applicable, permanent residence so that an offer ca | our continued interest and availability for this position, you will be asked to<br>an be prepared using the most up to date information. |
| n HR partner assigned to support                                   | t you with the remaining onboarding procedures as well as to address any specific queries you may have will contact you shortly follow                                                                                                    | wing your confirmation of continued interest and availability.                                                                           |
| No I am no longer a                                                | Confirmation Of Interest                                                                                                    |                                                                                                    |
|                                                                    | You have indicated that you are no longer available for the position of INFORMATION SYSTEMS OFFICER, Job Opening 127183.                                                                                                    |                                                                                                    |
|                                                                    | By clicking 'OK' you are confirming that you will no longer be considered for this position.                                                                                                    |                                                                                                    |
|                                                                    | Click OK to confirm or CANCEL to quit.                                                                                                    |                                                                                                    |
|                                                                    | OK The Cancel                                                                                                    |                                                                                                    |
|                                                                    | ·                                                                                                    |                                                                                                    |

Click on Exit to go back to the My Onboarding Page. The overall Status will read as Selection Declined and the Interest Confirmation indicator will show as No Longer Interested.

| _evel     | P3        |          |          |             | 6  |
|-----------|-----------|----------|----------|-------------|----|
| Job ID    | 127183    |          |          |             |    |
| Selection | on Date   | 04/Jun   | /2020    |             |    |
| Status    | 225 Sele  | ection [ | Declined |             |    |
| Interes   | t Confirm | ation    | No long  | er interest | ed |

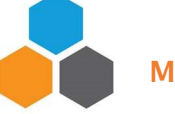

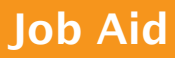

# Onboarding Process Improvement

## 7-day deadline for confirming continued interest was not met

| Level P3                   | 8             |
|----------------------------|---------------|
| Job ID 127265              |               |
| Selection Date 03/Jun/2020 | )             |
| Status 068 Selected        |               |
| Interest Confirmation Dea  | dline Expired |
| View Details               |               |

Selected candidates have 7 days to submit their online confirmation of interest. If candidates miss this 7-day deadline within which they are required to submit a decision, the Interest Confirmation indicator in the JO will show as Deadline Expired.

At this point, the onboarding process for the candidates' selection to the job opening is closed. Any further action, if any, will depend on the outcome of discussions with their HR focal point and/or hiring manager.

When candidates click on View Details, a pop-up message will appear informing that they can no longer submit a response online since the deadline for confirming their interest in and availability

for the position has passed. For questions or concerns, candidates may reply to all in the notification sent to them in this regard.

Click on OK to exit the message.

| You can no longer submit a response online, since the deadline for confirming your continued interest in and availability for the position has passed.<br>Please refer to the separate email notification you received in this regard and in case of questions or concerns, reply to everyone included in that notification. |
|----------------------------------------------------------------------------------------------------|
| ок                                                                                                    |

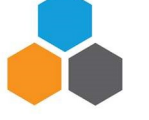